## Содержание презентации

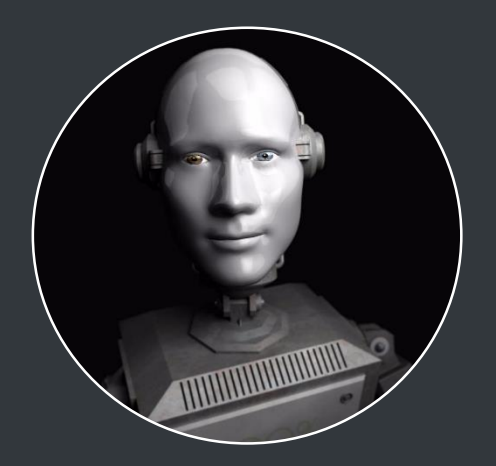

 Телефонный бот - информатор о вакансиях

Q

🖕 2. Чат-бот - информатор о вакансиях

# Обработка Входящих вызовов

Голосовой робот примет все звонки кандидатов

### ○ Робот примет звонки.

Робот примет все звонки кандидатов. В зависимости от настроенного скрипта расскажет о вакансии или поинтересуется об интересах кандидата и предложит подходящие ему вакансии.

#### Расскажет подробности.

Робот может рассказать подробности о вакансии, рассказать о требованиях, особенностях работы, месте работы и пр.

### ○ Искусственный интеллект.

Робот может быть обучен для наиболее полного и эффективного ответа кандидатам на наиболее часто задаваемые вопросы, как относительно самой вакансии, так и о компании.

#### Отсеивающее интервью.

В случае интереса кандидата, робот может сразу провести отсеивающее интервью.

#### Запись на собеседование.

Робот может самостоятельно записать кандидата на собеседование.

### Сохранение всей информации.

Все результаты взаимодействия с кандидатом фиксируются в базе кандидатов, сохраняется время контакта, результат, распознанные ответы, анкета отсеивающего интервью, время записи кандидата на собеседование и пр. В случае необходимости, каждый из ответов кандидатов может быть прослушан, а запись быть использована для совершенствования алгоритмов машинного обучения

# Обработка Входящих вызовов

Основные возможности

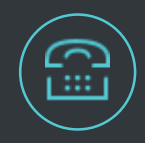

### **IP** телефония

Робот может быть подключен к любой IP телефонии (по SIP протоколу)

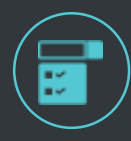

#### Многоканальность

Робот может параллельно обслуживать до 90 входящих звонков

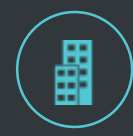

#### Городские номера

Для робота может быть выделено любое число городских номеров. Стоимость одного номера менее 600 руб. в месяц.

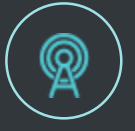

#### Индивидуальные номера

Низкая стоимость номера позволяет выделить индивидуальный номер на филиал или на конкретную вакансию. В этом случае скрипт робота может быть значительно упрощен и приближен к конкретной вакансии.

### Расширенная аналитика

Выделение индивидуальных номеров под объявления в рекламе, прессе, на плакатах позволяет в автоматическом режиме собирать аналитическую информацию об эффективности тех или иных источников привлечения кандидатов.

### Полный контроль

Все действия робота сохраняются в единой базе, доступна информация о каждом звонке и результатах звонка. Аналитическая информация о числе звонков, вопросах, времени разговора, согласии на интервью, причинах отказа и пр. доступна в разрезе вакансий, филиалов, и пр.

# 1. Создание телефонного робота

Этапы

- Мы создадим телефонного робота, умеющего рассказывать кандидатам об открытых вакансиях в вашей компании, проводящего мини-интервью и записывающего кандидата на собеседование.
- 2. Мы позвоним созданному роботу, как соискатели, и пройдем все этапы диалога.
- В режиме онлайн, в личном кабинете robotHR, мы увидим результаты сделанных звонков. Увидим распознанные ответы кандидатов на озвученные роботом вопросы в текстовом виде. В случае необходимости прослушаем записанный диалог.
- 4. По сделанным звонкам мы посмотрим экономическую эффективность использования робота robotHR.

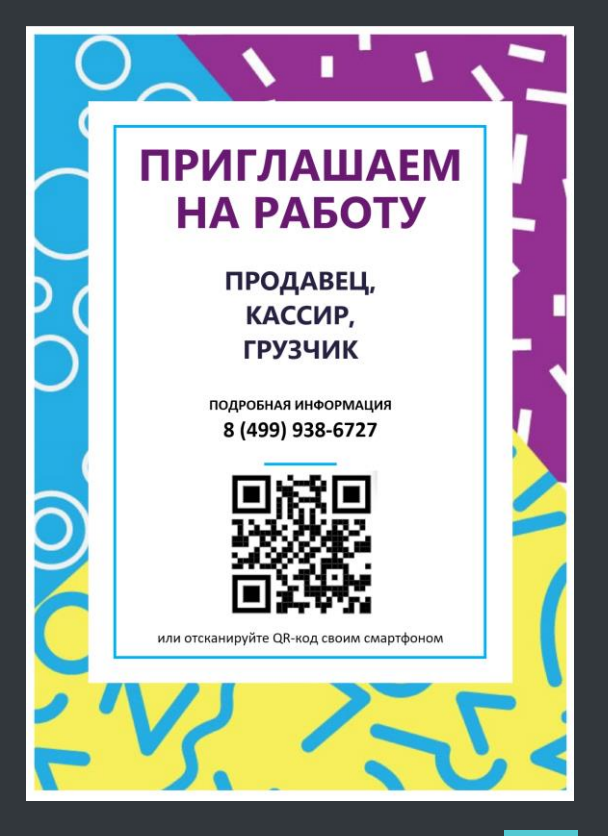

# 1.1 Создание телефонного робота

- 1. Откройте в браузере личный кабинет robotHR, по ссылке <u>http://lk.robotHR.ru</u>
- 2. Используйте полученный логин и пароль для входа
- Выберете в меню Перечень решений Телефонный бот вакансий
- 4. Нажмите кнопку Подробнее

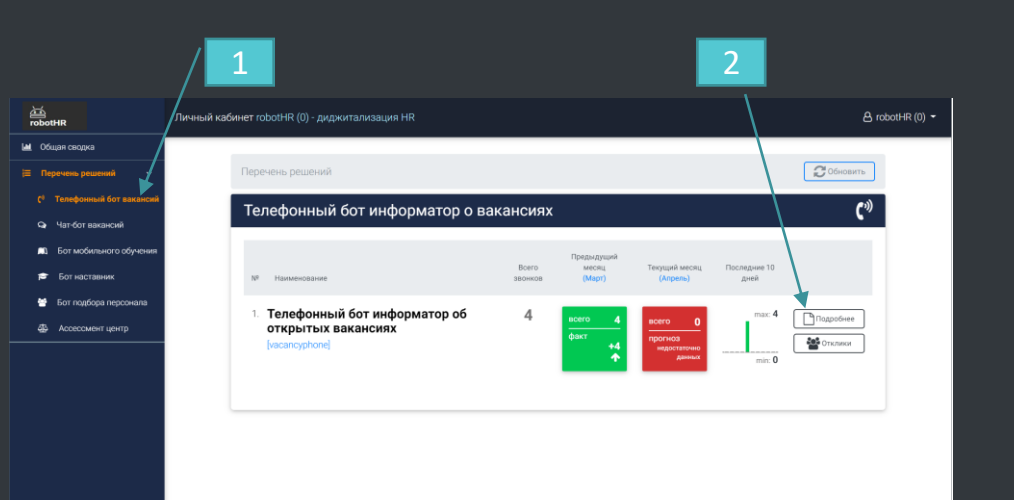

## 1.2 Создание телефонного робота

 Выберете образец скрипта «Вакансии супермаркета» в качестве начального образца.

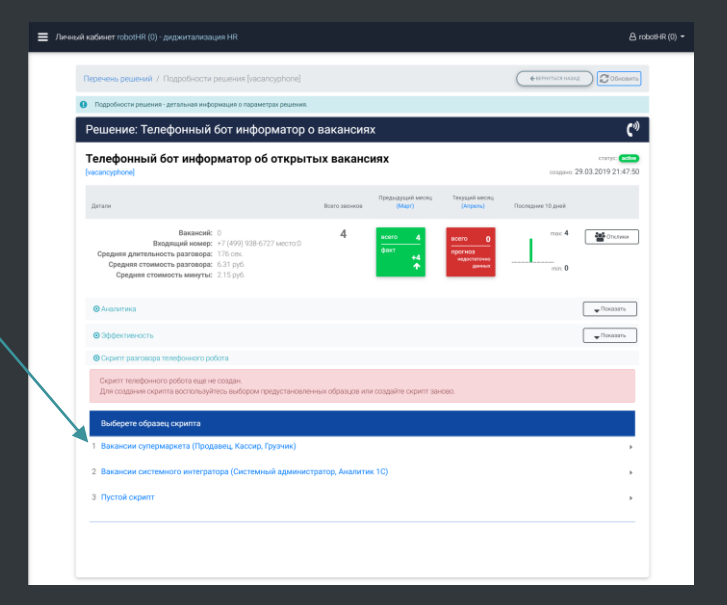

2. В открывшемся редакторе вакансий, внесите изменения в скрипт телефонного робота.

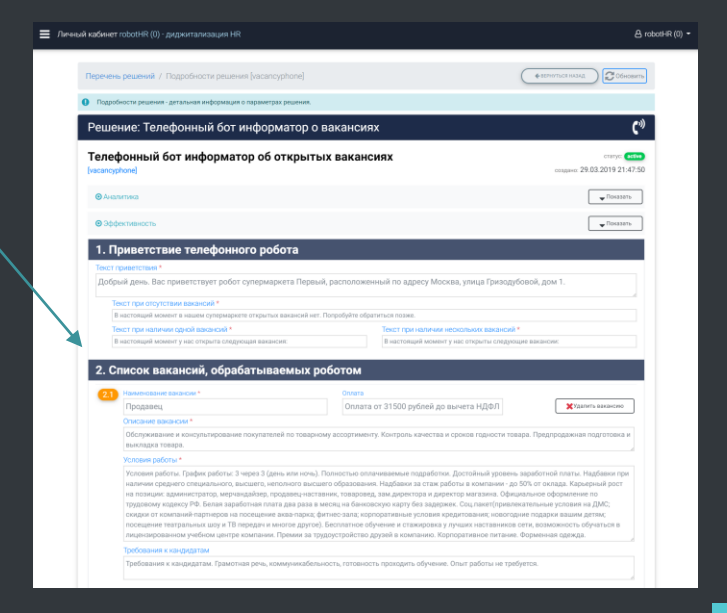

# 1.3 Звонок телефонному роботу

1. По окончании редактирования нажмите кнопку Обновить скрипт робота

| 23                                                                                          | Наименование вакански *                                                                                                    |                                                                                | Оплата                                                                                                    |                                                                                                    |  |  |  |  |
|---------------------------------------------------------------------------------------------|----------------------------------------------------------------------------------------------------|--------------------------------------------------------------------------------|----------------------------------------------------------------------------------------------------|----------------------------------------------------------------------------------------------------|--|--|--|--|
| _                                                                                           | Грузчик                                                                                                    |                                                                                | Оплата от 24000 рублей до вычета НДФЛ                                                                                           | 🗙 Удалить ваканси                                                                                       |  |  |  |  |
|                                                                                             | Описание вакансии *                                                                                                    |                                                                                |                                                                                                    |                                                                                                    |  |  |  |  |
|                                                                                             | Выполнение разгрузочно-погрузочных работ. Сбор товаров для возврата. Складирование товара в соответствии с адресным хранением.                                                                                                    |                                                                                |                                                                                                    |                                                                                                    |  |  |  |  |
|                                                                                             | Условия работы *                                                                                                    |                                                                                |                                                                                                    |                                                                                                    |  |  |  |  |
|                                                                                             | Условия работы. График работы: 3 через 3 (дневные или ночные смены). Возможны подработки. Надбавка за ночные смены 20% от оклада.<br>Официальное оформление, белая заработная плата (2 раза в месяц без задержек), социальный пакет, форма, пытотное питание. Карьерный рост. |                                                                                |                                                                                                    |                                                                                                    |  |  |  |  |
|                                                                                             | Требования к кандидатам                                                                                                    |                                                                                |                                                                                                    |                                                                                                    |  |  |  |  |
|                                                                                             | Требования к кандидатам. Желание работать, активность, аккуратность, внимание. Опыт работы не требуется.                                                                                                    |                                                                                |                                                                                                    |                                                                                                    |  |  |  |  |
|                                                                                             |                                                                                                    |                                                                                |                                                                                                    |                                                                                                    |  |  |  |  |
| <b>T</b> 540                                                                                | oosens soxoncero                                                                                                    |                                                                                |                                                                                                    |                                                                                                    |  |  |  |  |
| 3. Bo                                                                                       | опросы отборочного ин                                                                                                    | нтервью, котор                                                                 | ые задаст телефонный робот кан                                                                                                  | ндидату                                                                                                 |  |  |  |  |
|                                                                                             |                                                                                                    |                                                                                |                                                                                                    |                                                                                                    |  |  |  |  |
|                                                                                             | Texcr sorpoca *                                                                                                    |                                                                                |                                                                                                    |                                                                                                    |  |  |  |  |
| 3.1                                                                                         | Текст вопроса *<br>Ваше имя                                                                                                    |                                                                                |                                                                                                    | Xyganem                                                                                                 |  |  |  |  |
| 3.1                                                                                         | Текст вопроса *<br>Ваше имя                                                                                                    |                                                                                |                                                                                                    | ХУдалит                                                                                                 |  |  |  |  |
| 3.1                                                                                         | Текст вопроса *<br>Ваше имя<br>Текст вопроса *                                                                                                    |                                                                                |                                                                                                    | ХУдалит                                                                                                 |  |  |  |  |
| 3.1<br>3.2                                                                                  | Текст вопроса *<br>Ваше имя<br>Текст вопроса *<br>Ваше гражданство                                                                                                    |                                                                                |                                                                                                    | <b>Х</b> Удалит<br><b>Х</b> Удалит                                                                      |  |  |  |  |
| 3.1<br>3.2                                                                                  | Текст вопроса *<br>Ваше имя<br>Текст вопроса *<br>Ваше гражданство                                                                                                    |                                                                                |                                                                                                    | Xyaanee<br>Xyaanee                                                                                      |  |  |  |  |
| <ul><li>31</li><li>32</li></ul>                                                             | Текст вопраса *<br>Ваше имя<br>Ваше гражданство<br>Текст вопраса *                                                                                                    |                                                                                |                                                                                                    | XVAanut<br>XVAanut                                                                                      |  |  |  |  |
| <ul><li>3.1</li><li>3.2</li><li>3.3</li></ul>                                               | Текст вопроса *<br>Ваше имя<br>Текст вопроса *<br>Ваше пражданство<br>Текст вопроса *<br>Имеется ли у вас опът работы н                                                                                                    | на схожих позициях                                                             |                                                                                                    | X Yaanee                                                                                                |  |  |  |  |
| <ul><li>3.1</li><li>3.2</li><li>3.3</li></ul>                                               | Тинст вопроса *<br>Ваше имя<br>Тенст вопроса *<br>Ваше гражданство<br>Тинст вопроса *<br>Имеется ли у вас опыт работы н                                                                                                    | на схожих позициях                                                             |                                                                                                    | X Yaanut<br>X Yaanut<br>X Yaanut                                                                        |  |  |  |  |
| <ul> <li>31</li> <li>32</li> <li>33</li> <li>+A</li> </ul>                                  | Тист вопроса *<br>Ваше имя<br>Тист вопроса *<br>Ваше гранданство<br>Тист вопроса *<br>Имеется им у вас опыт работы н<br>обеани вопрос                                                                                                    | на схожих позициях                                                             |                                                                                                    | Х/дания Х/дания Х/дания                                                                                 |  |  |  |  |
| 31<br>32<br>33<br>+A                                                                        | Тиет вохова *<br>Ваше ники<br>Ваше гражданство<br>Ваше гражданство<br>Имеется ли у вас опыт работы н<br>окакить вопос                                                                                                    | на схожих позициях                                                             |                                                                                                    | Xyaanaa<br>Xyaanaa                                                                                      |  |  |  |  |
| <ul> <li>31</li> <li>32</li> <li>33</li> <li>+a</li> <li>4. 3a</li> </ul>                   | Тист вохода *<br>Ваше никя<br>Тист вохода *<br>Ваше гранданство<br>Тист вохода *<br>Имеется ли у вас опыт работы н<br>робить котро:<br>апись на собеседования                                                                                                    | на схожих позициях                                                             |                                                                                                    | Xyteru<br>Xyteru                                                                                        |  |  |  |  |
| 31<br>32<br>33<br>+A<br>4. 3a                                                               | тист ворока *<br>Ваше ники<br>Тист ворока *<br>Ваше гранкданство<br>Тист ворока *<br>Шиметра ни у вас опыт работы н<br>рокить котрок:<br>апись на собеседовании                                                                                                    | на схожих позициях                                                             |                                                                                                    | ×'yater<br>*'yater                                                                                      |  |  |  |  |
| <ul> <li>3.1</li> <li>3.2</li> <li>3.3</li> <li>+a</li> <li>4. 3a</li> </ul>                | Тексторода *<br>Ваше тимя<br>Текстородова *<br>Ваше гражданство<br>Текстородова *<br>Имеется лигу вас опыст работы на<br>робаета веляе:<br>апись на собеседовании<br>жеднев сло собеседовании                                                                                 | на схожих позициях<br>на схожих позициях<br>те<br>Почто залави                 |                                                                                                    | Хүдлэг<br>Хүдлэг<br>Хүдлэг                                                                              |  |  |  |  |
| 3.1<br>3.2<br>3.3<br>+a<br>4. 3a                                                            | Тект ворока *<br>Ваше имия<br>Ваше гранкданство<br>Тект ворока *<br>Имеетса ли у вас опыг работы н<br>оканть вопро:<br>апись на собеседования<br>жидене от осбесарањия                                                                                                    | на скожних позицияних<br>те<br>Вогрос задлявая<br>Склажите, по                 | ма гонстван и вангоставания калистик<br>жалуйста, причину, почему васиски вам не интер                                          | Сою3                                                                                                    |  |  |  |  |
| <ul> <li>31</li> <li>32</li> <li>33</li> <li>+a</li> <li>4. 3a</li> <li>1600</li> </ul>     | Тиет вохова *<br>Ваше ники<br>Тиет вохова *<br>Ваше гражданство<br>Имеетов ли у вас опыт работы и<br>Бобыть вохов *<br>апись на собеседовани<br>жиднесто поблодовани                                                                                                    | на схожнях позніцнях<br>те<br>Вограс задажня<br>Склажите, по                   | ний соосилали, и зампроховациих висноми<br>жилуйста, причину, почему вакансия вам не интер                                      | ССКЗ                                                                                                    |  |  |  |  |
| <ul> <li>31</li> <li>32</li> <li>33</li> <li>+a</li> <li>4. 3a</li> <li>16.5</li> </ul>     | Текстороза *<br>Ваше ими<br>Ваше гражданство<br>Текстороза *<br>Имеется ли у вас опыт работы и<br>окакить запрос<br>апиись на собеседования<br>жиричесто собседования                                                                                                    | на скожих позициях<br>не<br>Вогрос задавие<br>Сказите, по<br>Пр. окили толого  | ний тоносители, и ванитоконесцинот выписии<br>жалуйста, причину, почему ваканския вам не интерн<br>• халийт вознит возота       | Сога<br>Сога                                                                                            |  |  |  |  |
| <ul> <li>31</li> <li>32</li> <li>33</li> <li>+a</li> <li>4. 3a</li> <li>16.5</li> </ul>     | Тект возова *<br>Ваше ники<br>Ваше гражданство<br>Тект возова *<br>Имеетов ни у вас опыт работы н<br>робанть ворос:<br>апись на собессуовани<br>жиривскот собегдовани                                                                                                    | на скожня позициня<br>е<br>Вограг задавне<br>Сказите, по<br>ть скячите робота. | мий соосонталы, на закладокованиися вакиносния<br>жазуйста, причину, почему вакивнока вам не интерн<br>у удилать сокинт горота. | <ul> <li>Худина</li> <li>Худина</li> <li>Худина</li> <li>Худина</li> <li>Худина</li> <li>Сла</li> </ul> |  |  |  |  |
| <ul> <li>3.1</li> <li>3.2</li> <li>3.3</li> <li>+a</li> <li>4. 3a</li> <li>16.05</li> </ul> | Тиск вокраз *<br>Ваше измя<br>Ваше гражданство<br>Тиск вокраз *<br>Имается ли у вас опыст работы н<br>совыть закура:                                                                                                    | на скожих позициях<br>ве<br>Вограс задявая<br>Сказите, по<br>ть скячит работа  | иий соносники, на важитресовасникої ваканских<br>жазуйста, причину, почему ваканских важ на интерн<br>у удилить сокинт годотл   | Кудант<br>Худант<br>Худант<br>Сона<br>есна<br>ть                                                        |  |  |  |  |

- Теперь вы можете посмотреть что получилось. Наберите телефонный номер +7 (499) 938-6727.
- 3. Пройдите все этапы разговора.
- 4. При необходимости повторите звонки.

## 1.4 Результаты телефонного робота

- 1. В откликах вы сможете увидеть каждый звонок кандидата.
- 2. В можете просмотреть детали диалога, нажав на кнопку Подробнее (1).
- При необходимости может быть воспроизведен весь записанный диалог полностью. Для этого нажмите кнопку Воспроизвести (2)

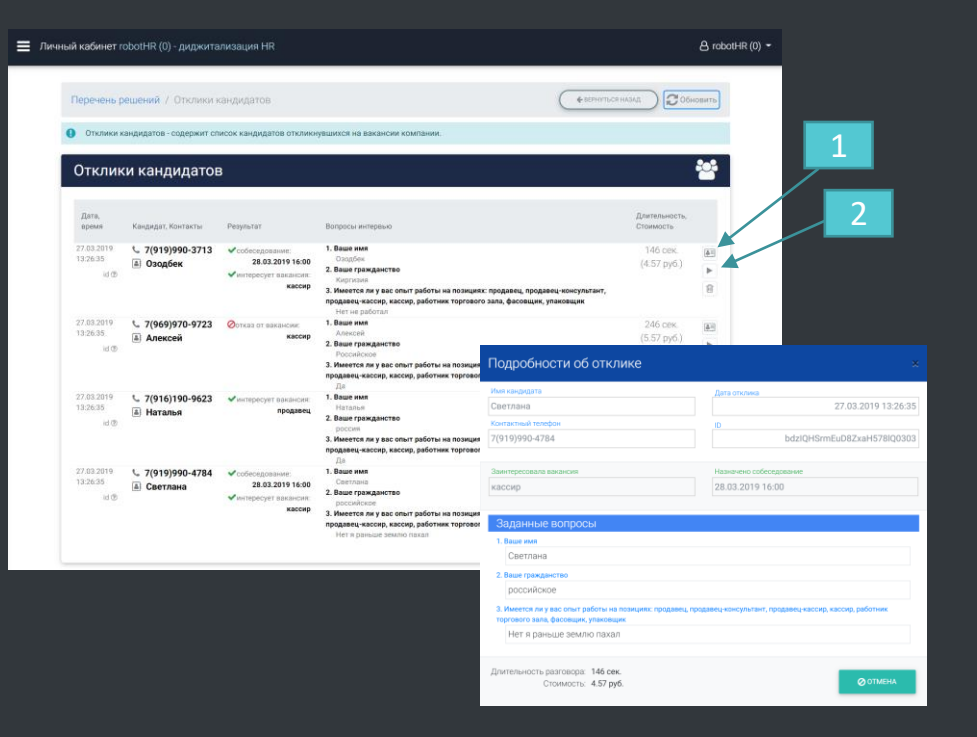

### 1.5 Результаты телефонного робота

- 1. Вернитесь в Личный кабинет и нажмите кнопку Обновить.
- Информация обновится и станет доступна Аналитика. Если аналитика недоступна, нажмите кнопку Аналитика
- 3. В аналитике вы увидите статистику по звонкам и интересуемым вакансиям.
- Также вы увидите среднюю длительность составленного вами разговора и его стоимость.

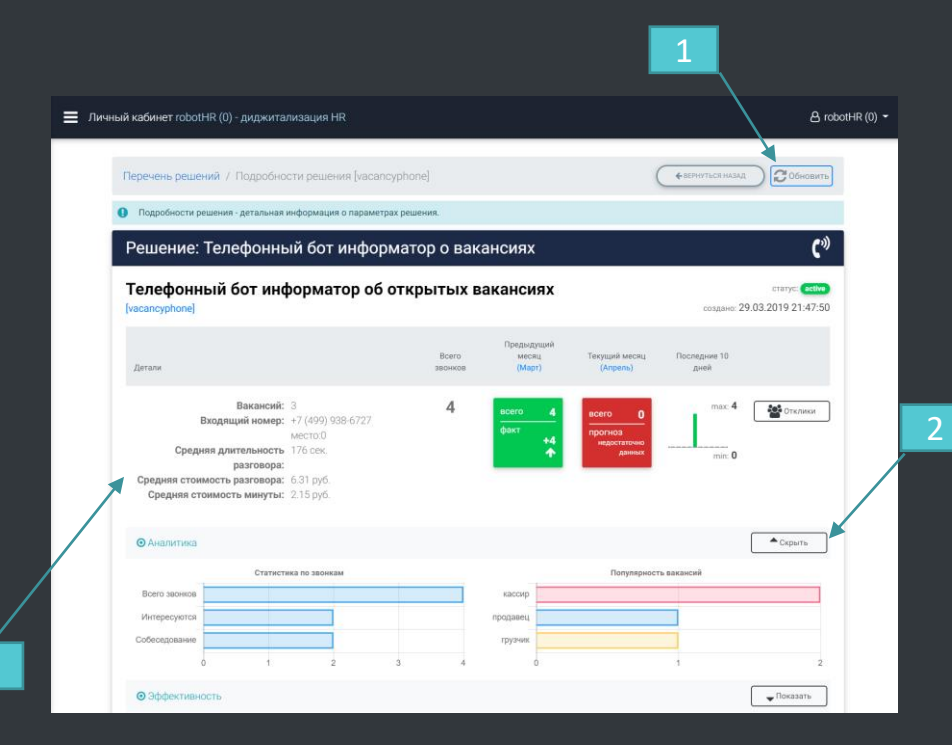

## 1.6 Экономическая эффективность

- Вернитесь в Личный кабинет и нажмите кнопку Эффективность, если эффективность еще не отображена
- Будет отображена информация об эффективности, рассчитанная по составленному вами скрипту разговора и по произведенным пробным звонкам.
- В приведенном нами примере, при достаточно низком количестве звонков (30 звонков в каждый из 15 офисов) экономия составляет 145тыс.рублей и высвобождается 61 рабочий день сотрудников HR в месяц (2).
- Для большой загруженности (постоянные звонки в течение дня по одной линии в каждый из 15 офисов) экономия составит 793тыс.рублей и высвобождается 330 рабочих дней сотрудников НR в месяц (3).

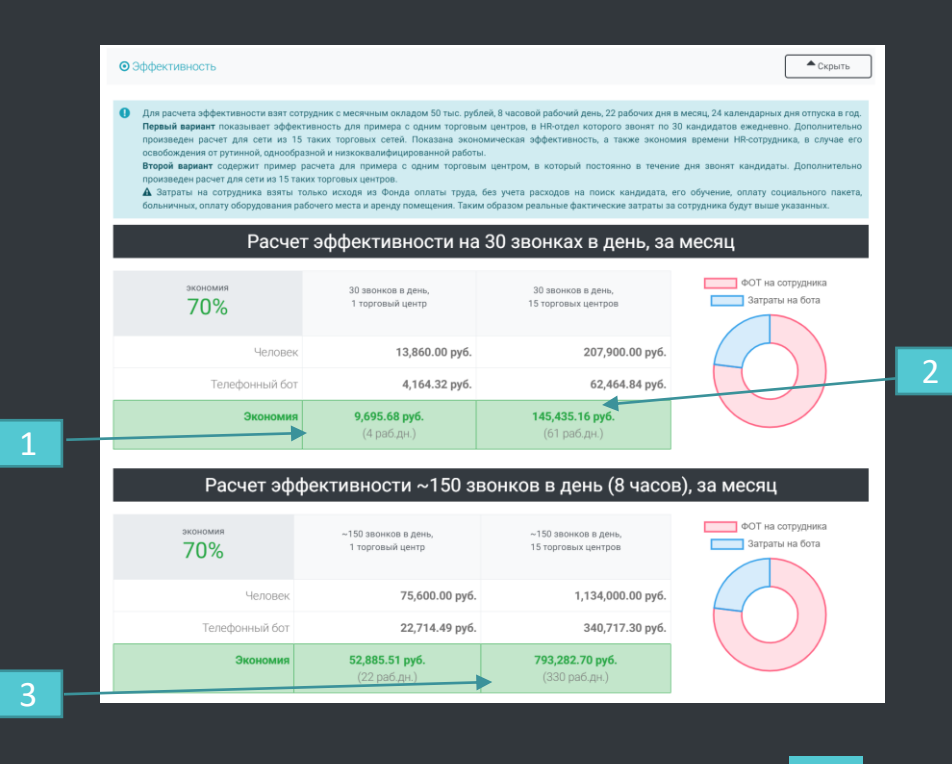

# 2. Создание чат-бота

Этапы

- Используя то же объявление о приеме на работу, предоставим кандидатам возможность откликаться через мессенджеры.
- 2. Также размещая рекламу в социальных сетях мы даем возможность кандидатам откликаться прямо в той же социальной сети.
- Мы создадим чат-бота, показывающего кандидатам открытые вакансии в вашей компании, проводящего мини интервью и записывающего кандидата на собеседование.
- Мы пройдем все этапы диалога и в режиме онлайн, в личном кабинете robotHR, увидим результаты сделанных откликов. Увидим ответы кандидатов на озвученные роботом вопросы.

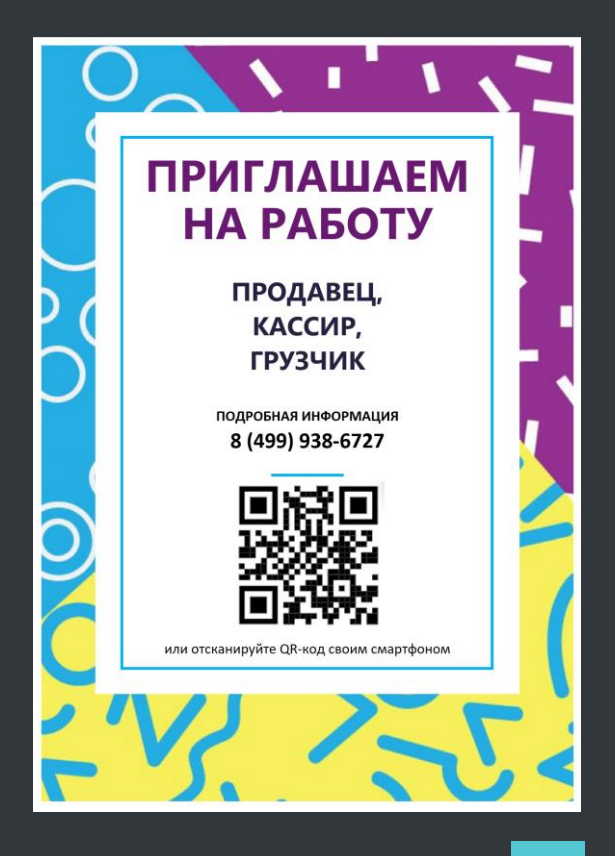

## 2.1 Создание чат-бота о вакансиях

21

- Выберете в меню Перечень решений Чат бот вакансий
- 2. Нажмите кнопку Подробнее

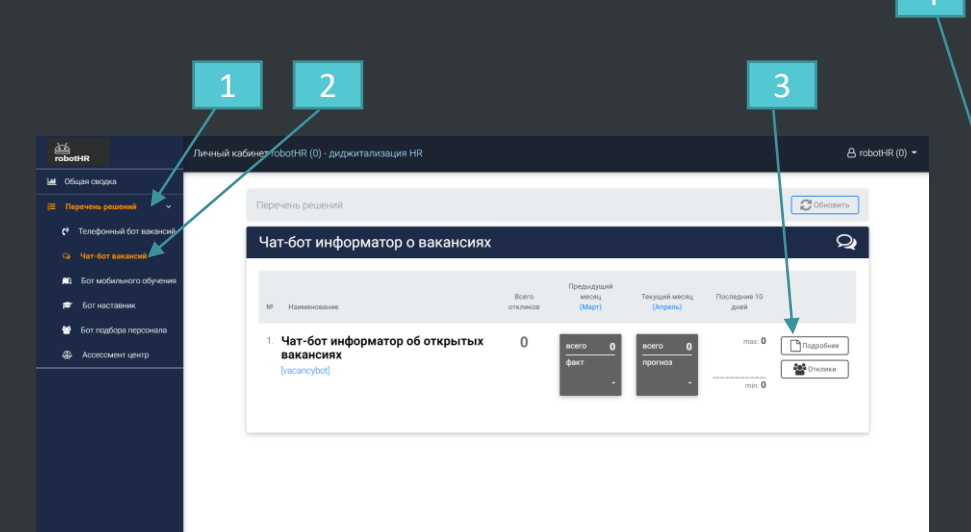

3. Выберете Образец скрипта Вакансии системного интегратора.

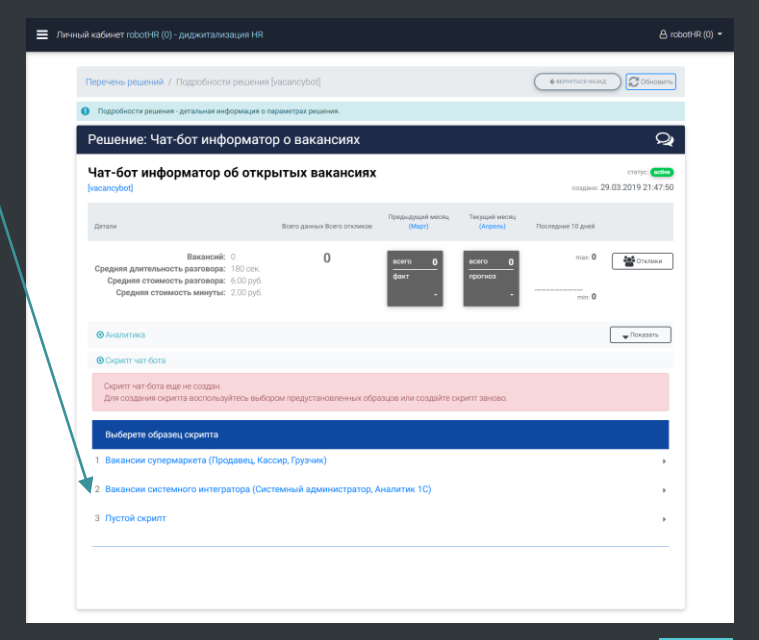

### 2.2 Создание чат-бота

1. В открывшемся редакторе вакансий, внесите изменения в скрипт чат-бота.

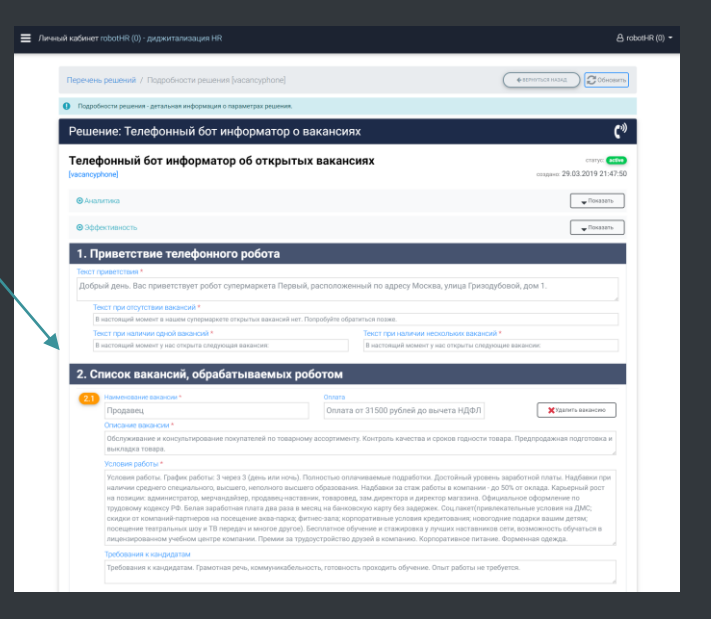

 По окончании редактирования нажмите кнопку Обновить скрипт чат-бота

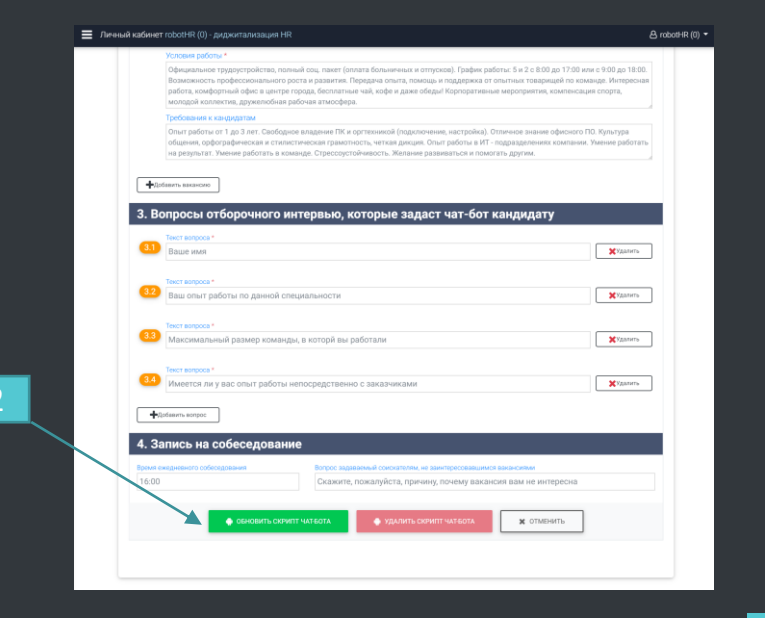

## 2.3 Чат с чат-ботом

- Теперь вы можете посмотреть что получилось. Воспользуйтесь ссылкой <u>https://robothr.ru/bots-v.html</u>
- 2. Или отсканируйте QR-код:

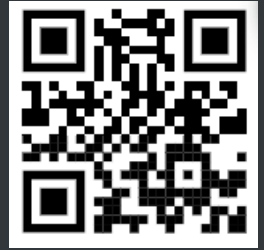

- 3. Пройдите все этапы диалога.
- 4. При необходимости повторите диалоги.
- Для принудительного завершения диалога используйте слово stop, а затем начало – слово start

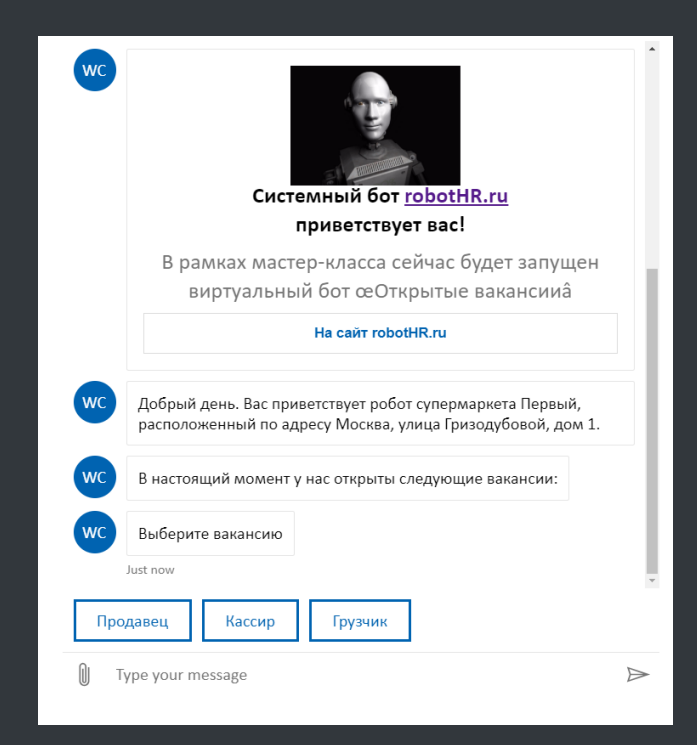

## 2.4 Результаты чат-бота

=

- 1. В откликах вы сможете увидеть каждый отклик кандидата.
- 2. В можете просмотреть детали диалога, нажав на кнопку Подробнее (1).

| еречень р<br>Отклики к       | ещений / Отклики к<br>андидатов - содержит сп | андидатов<br>исок кандидатов отклики                                                                 | вшихся на вакански компании.                                                                                                    | ( + strentuck)                                                                                     | 4A3A <u>T</u> ) (2 064                                                            | ЮВИТЬ                          | 1                                          |  |
|------------------------------|-----------------------------------------------|----------------------------------------------------------------------------------------------------|----------------------------------------------------------------------------------------------------|----------------------------------------------------------------------------------------------------|-----------------------------------------------------------------------------------|--------------------------------|--------------------------------------------|--|
| Отклик                       | и кандидатов                                  |                                                                                                    |                                                                                                    |                                                                                                    |                                                                                   | ***                            |                                            |  |
| Дата,<br>время               | Кандидат, Контакты                            | Pesylistat                                                                                           | Вопросы интереьно                                                                                                    |                                                                                                    | Длительность.<br>Стоимость                                                        |                                |                                            |  |
| 7.03.2019<br>3:26:35<br>id @ | ∿ 7(919)990-3713<br>高 Озодбек                 | <ul> <li>собеседование:<br/>28.03.2019 16:00</li> <li>интересует вакансия:<br/>кассир</li> </ul>     | <ol> <li>Ваще ния<br/>Оходбек</li> <li>Ваще гражданство<br/>Кнортодия</li> <li>Имеется ли у вас опыт работы на позициях<br/>продаеец часоку, касоку, работник торгового<br/>Нит на работля</li> </ol>                                                                   | с продавец, продавец-консультант,<br>о зала, фасовщик, упаковщик                                   | 146 сек.<br>(4.57 руб.)                                                           | 4                              |                                            |  |
| 7.03.2019<br>3:26:35<br>id ® | ∿ 7(969)970-9723<br>ⓐ Алексей                 | Отказ от вакански:<br>кассир                                                                         | ПЕТ переоснат<br>1. Ваше мила<br>Алексей<br>2. Ваше гражданство<br>Российское<br>3. Иментся ли у вас слыт работы на позиция<br>продавец наскир, кассир, работник торговог                                                                                               | Подробности об откл                                                                                | 246 сек.<br>(5.57 руб.)<br>ИКС                                                    |                                |                                            |  |
| 7.03.2019<br>3:26:35<br>id ® | ⊾ 7(916)190-9623<br>а̀Наталья                 | <ul> <li>интересует ванански<br/>продавец</li> </ul>                                                 | Да<br>1. Ваше ния<br>Наталья<br>2. Ваше гражданство<br>россия<br>3. Имеется ли у вас опыт работы на позиция<br>праданец-жассир, кассир, работник торгово<br>Ла                                                                                                    | Имя кандидата<br>Светлана<br>Контактики телефон<br>7(919)990-4784                                  |                                                                                   | Дата отклика                   | 27.03.2019 13:2<br>bdzIQHSrmEuD8ZxaH578IQ0 |  |
| 7.03.2019<br>3:26:35<br>id ® | € 7(919)990-4784<br>▲ Светлана                | <ul> <li>✓ собеседование:<br/>28.03.2019 16:00</li> <li>✓ интересует вакансии:<br/>кассир</li> </ul> | 1. Вазе мин.<br>Сонтатова<br>2. Вазет гражданство<br>2. Вазет гражданство<br>2. Вазет гражданство<br>3. Иниется: на уга са отна работны ка позиция<br>1. Иниется: на уга са отна работны карловол<br>1. Нет и ранными билимо газован<br>1. Нет и ранными билимо газован | Заинтересовала вакансия<br>кассир                                                                  |                                                                                   | Назначено собе<br>28.03.2019 1 | седование<br>6:00                          |  |
|                              |                                               |                                                                                                    |                                                                                                    | Заданные вопросы<br>1. Ваше имя<br>Светлана                                                        |                                                                                   |                                |                                            |  |
| _                            |                                               |                                                                                                    |                                                                                                    | 2. Ваше гражданство     российское                                                                 | н на позицият породавец породавец нонсультант, породавец-кастир, кастир, саботник |                                |                                            |  |
|                              |                                               |                                                                                                    |                                                                                                    | з. Имеется ля у вас опер расста на торгового зала, фасовщик, улаковщик<br>Нет я раньше землю пахал | K                                                                                 | pagaset/kom.y/isrami,          | продовец-кассир, Каккир, ракитик           |  |

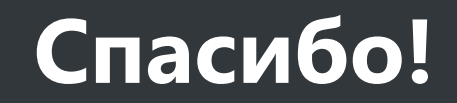

Будем благодарны за Ваши отзывы.

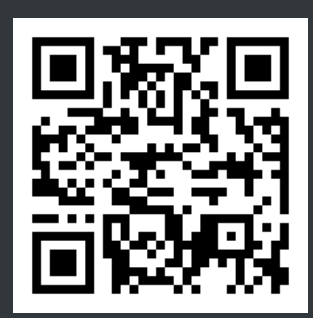

КОНТАКТЫ

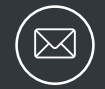

info@robothr.ru <u>robothr.ru</u>